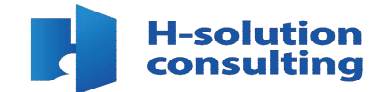

에이치솔루션컨설팅 학습자 매뉴얼(PC)

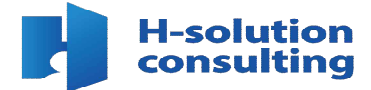

1. 인터넷을 켠 후 주소창에 'h-edu.co.kr' 을 입력하여 에이치원격평생교육원 사이트에 접속합니다
 2. 우측 상단에 있는 [로그인] 버튼을 클릭합니다
 3. 아이디와 비밀번호를 입력하고 [로그인] 버튼을 클릭합니다

| 1 🕀 h-edu.o | co.kr                          |                                        |
|-------------|--------------------------------|----------------------------------------|
|             | 학습에는 영 : 전격지원                  |                                        |
| INTROD      | UCE COURSE                     |                                        |
| 🛆 প্রপথ্ন   | ▼ 2⊐2 ▼                        |                                        |
|             |                                |                                        |
|             | 3 equipes                      |                                        |
|             | THANK BOARD AT ALL GAN BARANCE | व्यव्यान्त्र प्रदर्श व्यव्याप्त प्रदेश |
|             | R                              | 1-2 <sup>2</sup> 📐                     |

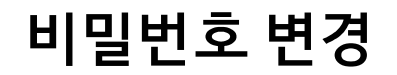

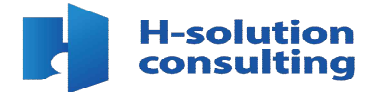

1. 비밀번호 변경 안내 팝업창이 뜨면 [확인] 버튼을 눌러줍니다

 첫 번째 칸에 현재 비밀번호를 입력하고, 두 번째와 세 번째 칸에 변경할 새로운 비밀번호를 입력 후 완료 버튼을 클릭해 줍니다 <영어,숫자,특수문자 중 3개 이상의 조합으로 8자 이상으로 설정합니다>

|                                    | <u>황인</u> |  |
|------------------------------------|-----------|--|
|                                    |           |  |
|                                    | 정보변경      |  |
|                                    | 0-20      |  |
|                                    |           |  |
|                                    |           |  |
| 비밀번호 변경                            |           |  |
| 비밀번호 변경<br>아이디                     |           |  |
| 비밀번호 변경<br>아이디<br>언제비코먼스           |           |  |
| 비밀번호 변경<br>아이디<br>현재비밀면호<br>세 비밀번호 |           |  |

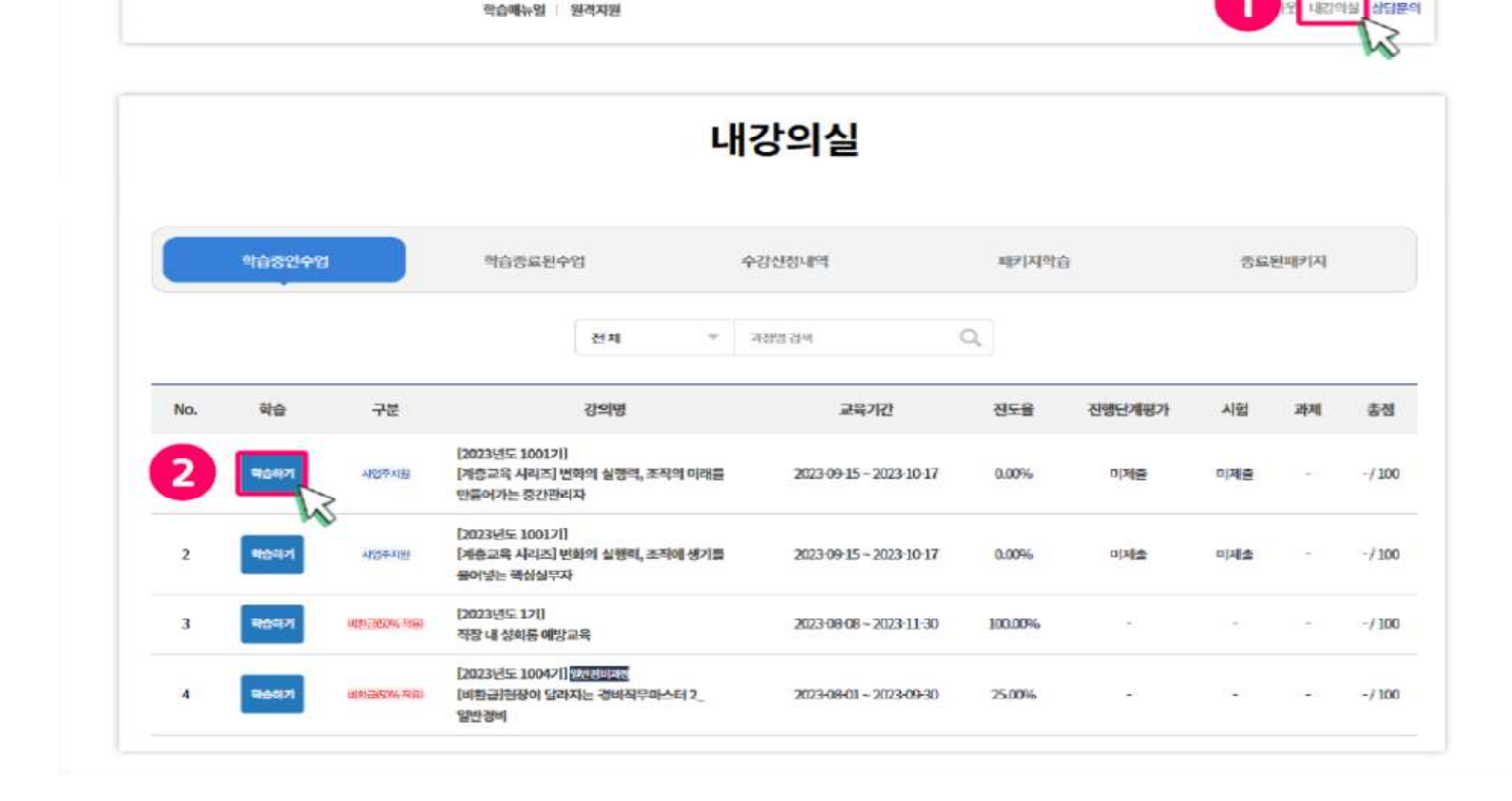

2. [내 강의실]화면의 '학습중인 수업'에서 수강 중인 과정을 확인후 <학습하기>버튼을 눌러 줍니다

내 강의실 입장

1. 우측 상단에 있는 [내 강의실]을 클릭합니다

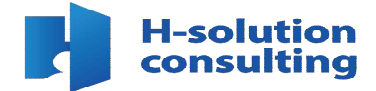

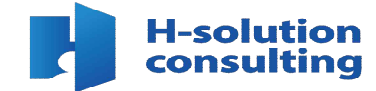

# 본인인증 안내 팝업창이 뜨면 [확인]버튼을 눌러줍니다 본인인증 방법을 선택합니다

| h-edu.co.kr 메시지<br>수업 최초1회는 본인인증을 하셔야 합니다.                                                                                                    |
|----------------------------------------------------------------------------------------------------|
| 본인인증                                                                                                    |
| 본인인증                                                                                                    |
| 수강생들은 최초 수업시 본인연증을 하고 있습니다.<br>고객님의 개인정보는 본인의 동의 없이 제 3자에게 제공되지 않으며,<br>개인정보 취급방침에 따라 의부 위협으로 부터 안전하게 보호 되고 있습니다.<br>고객님께서 입력하신 정보를 안전하고 정확하게 관리하기 위해 최선을 다하겠습니다. |
| MOTP 인종         휴대폰 인증         아이핀(I-Pin) 인증                                                                                                    |
| 幸 휴대폰 인종 시 본인 명의가 아닌 경우 정상적으로 가입되지 않을 수 있습니다.                                                                                                    |

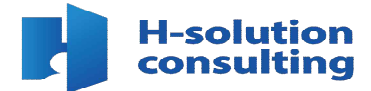

휴대폰 play스토어 어플에 접속하여 [원격훈련기관 mOTP] 검색 후 설치합니다
 아플 접속 후 동의서에 체크하고 [이름], [휴대폰번호], [패스워드]를 입력 후 <확인> 버튼을 눌러줍니다

| 원격훈련 MOTP                                      |                                                        | 개인정보 수집•이용 동의사                                                                                                    | 1                 |
|------------------------------------------------|--------------------------------------------------------|----------------------------------------------------------------------------------------------------|-------------------|
| 한국산업인적공단.<br>1.6★ 10만회<br>리뷰 436개 © 다음로        | 이상 ③<br>또 만 3세 이상 ①                                    | (개안정보의 수집 및 이용 등의서<br>이용자가 제공한 모든 정보는 다음의 목적을 위해 할<br>목적 이외의 문도로는 사용되지 않습니다.<br>().개인정보 수집 왕복 및 수집·이용 목적<br>가) 수집 항복 (필수항복) - 생명, 전화번호 산정서에<br>또는 산장자가 제공한 정보 | 올하며, 하기<br>기채된 정보 |
| INDOK<br>DECEMBER<br>MOTO<br>MOTO              | HEADY<br>HEADY AND AND AND AND AND AND AND AND AND AND | ● 등의행<br>개인정보<br>이름                                                                                                    | 동의 하지않            |
| 원격훈련기관 인증을 위한 mOTP                             |                                                        | <b>治</b> (1)及日本                                                                                                    |                   |
| MOTP-Mobilians<br>Mobilians. Co., Ltd<br>광고 포함 | 설치                                                     | 010 - 1234 -                                                                                                    | 5678              |
| 1.8★ 100만회<br>리뷰 3천개 © 다운로                     | 이상   ③<br>!드 만 3세 이상 ⊙                                 | 패스워드 설정<br>1 2 3 4                                                                                                    |                   |
| and a real parts                               | 0                                                      | And the second second second                                                                                                    |                   |

### OTP 인증 : mOTP 인증

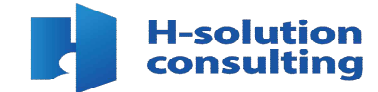

# 화면에 뜨는 OTP 비밀번호 6자리를 확인합니다 mOTP번호 입력 칸에 입력 후 [인증하기] 버튼을 눌러줍니다 본인인증 성공 안내 팝업차이 뜨면 [확인] 버튼을 눌러줍니다

|                                       | 한국산업인력공단 mOTP 인증 시스템<br>최초 과정 입과시 본인인증 절차 입니다.                                                                                                    |
|---------------------------------------|----------------------------------------------------------------------------------------------------|
| HRDK<br>한국산업인력공단<br>1원격훈련모니터링시스템 mOTP | <ol> <li>스마트폰에 산업인력공단 mOTP 앱을 설치후 실행합니다.</li> <li>mOTP앱 하면에 나오는 "6자리" 번호를 하단의 mOTP번호 에 입력합니다.</li> <li>mOTP앱에 등록된 개인정보는 아래의 개인정보와 일치해야 합니다.</li> </ol>                                                               |
| ©<br>27<br>605552                     | <ul> <li>4. 해외근로자는 스마트폰의 시간을 한국시간으로 변경 후 잔행합니다.</li> <li>5. mOTP 비밀번호 5회 실패시 휴대폰 본인인증 으로 초기화합니다.</li> <li>6. mOTP장애발생시 휴대폰 또는 이이핀인증을 사용하시면 됩니다.</li> <li>※ 도움이 필요하시면 070-4852-6706에 전화연락 또는 원격상담을 클릭해주세요.</li> </ul> |
| moTP원? 이용한4 정보                        | 2 moTP 변호를 입력하세요<br>RG해기<br>R-edu.co.kr 의 메시지                                                                                                    |
|                                       | 본인인중에 성공하셨습니다.                                                                                                    |

### OTP 인증 : 휴대폰 인증

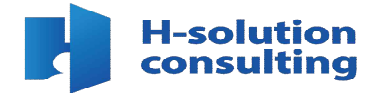

이용 중인 통신사를 선택 후 전체 동의 버튼을 클릭하고 [인증하기] 버튼을 눌러줍니다
 [문자(SMS)로 인증]을 클릭 후 이름, 주민등록번호, 휴대폰번호, 보안문자를 입력하고 확인 버튼을 눌러줍니다
 휴대폰 문자 메시지를 확인하고 인증번호 6자리를 입력 후 확인 버튼을 눌러줍니다

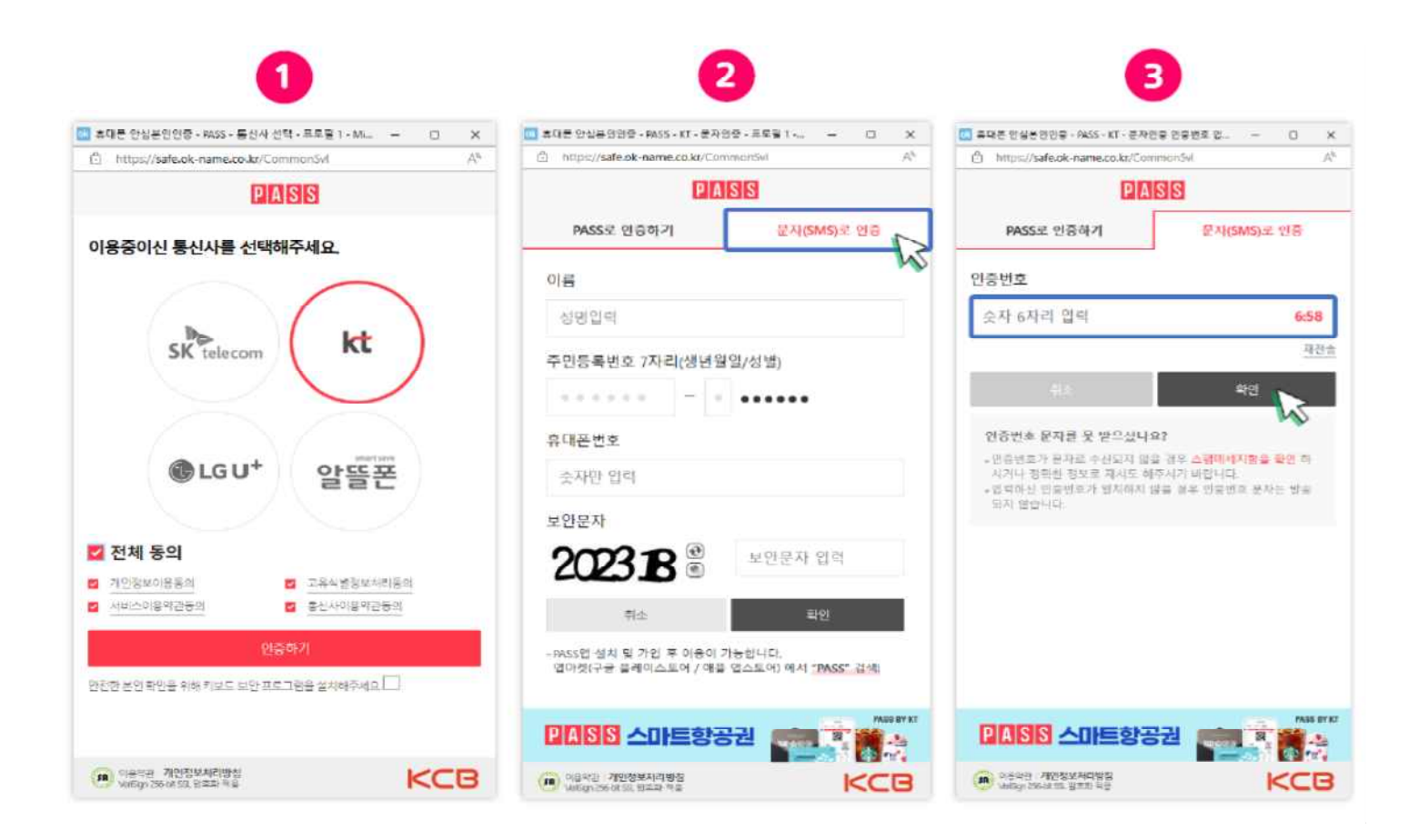

### OTP 인증 : 아이핀 인증

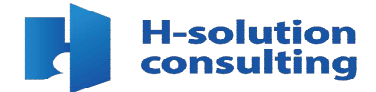

1. 주거래 은행 및 전국 우체국에서 범용인증서를 발급(유료:4,400원) 받은 후 아이핀 발급 사이트 (나이스아이핀 등)을 이용하여 아이핀 신규 발급을 진행합니다

| 0 | ୁ<br>NICE OF OI ଅ | 아이핀       | 발급받기              | 이용하기   | 문의하기   | Ξ      |
|---|-------------------|-----------|-------------------|--------|--------|--------|
|   | 주민등록<br>NICE 아이   | 번호를<br>이핀 | 립대신형              | 하는     |        |        |
|   | Internet Persor   | al Identi | fication <b>N</b> | umber  |        |        |
|   | 아이핀 발급 戻          |           |                   | 아이핀 관리 | > ( no | ।स स्थ |

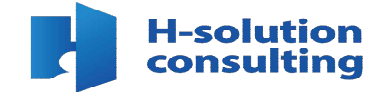

본인인증 완료 후 학습페이지에서 나의 진동율과 과정 수료 기준을 확인할 수 있습니다
 원하는 차시 수업의 [학습하기] 버튼을 눌러 수강합니다

|                                  | 신노별                                                              | 진행단계평가                                                             | 시험                                                                                                    | 과제                   | 총점                   |
|----------------------------------|------------------------------------------------------------------|--------------------------------------------------------------------|----------------------------------------------------------------------------------------------------|----------------------|----------------------|
| 2023-09-15 - 2023-10-17          | 0.00%                                                            | 미제품                                                                | 미제충                                                                                                    | ž                    | 0.00/10              |
| 중간행가용시하기                         |                                                                  | <b>최종평가</b> 용시하기                                                   |                                                                                                    | <b>과제 응시불</b> 가      |                      |
| 나의 진도용 0.00%                     |                                                                  |                                                                    |                                                                                                    |                      | 3 14                 |
| 귀장 지도음 3,03%                     |                                                                  |                                                                    |                                                                                                    |                      |                      |
| # 전도이라 예차막 전도 페이지 : *            | 각 사시템 전도율이 100%가 되어야 사의 전도율에 반<br>히시 페이지 (예술페이지 이동후 반드시 10초에날 수국 | 에야 한 문제 한 문제 한 문제 한 (2014년 4년 )<br>1월 24 년 년 년 년 년 년 년 (2014년 4년 ) |                                                                                                    | जनना अन्द्रण) (महाना | 1 (12 ME) (14 ME)    |
|                                  |                                                                  |                                                                    |                                                                                                    |                      | 064-2                |
| 4료21문                            | 진도물 80%에상                                                        |                                                                    | - at a factor of the second second se |                      |                      |
| 수료21분<br>산명제구                    | 전도분 90%이상                                                        | NOT                                                                | A Robe                                                                                                    |                      |                      |
| 수요가문<br>신영제구<br>형목               | 은도분 30%이상<br>진왕단세환가                                              | 468                                                                | 1983                                                                                                    |                      | য়য়                 |
| +बग्रह<br>शलवन<br>सन्धा          | 원도왕 30%이상<br>원방산개방가<br>10% 5%                                    | NES                                                                | *1897<br>\$1897<br>90%2%                                                                                                    |                      | ন্দ্র<br>চদ্দশস্থ    |
| 수요가는<br>신성에도<br>형제<br>왕가비율<br>장수 | 전도원 00~~이상<br>진행진 488가<br>10% 안정<br>호텔 이상                        | 100                                                                | 지금방가<br>90%.17일<br>0집:45                                                                                                    |                      | 지씨<br>0% 반성<br>0월 이상 |

과정 학습하기

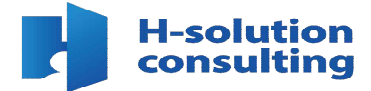

#### 1. 동영상이 재생되지 않을때 ▶ 버튼을 누르면 동영상이 재생 됩니다

## 2. 현재 수강 중인 페이지를 확인할 수 있으며, NEXT> 버튼을 누르면 다음 페이지로 이동 합니다 3.모든 페이지 학습을 완료하시면 학습종료 버튼을 눌러 주세요

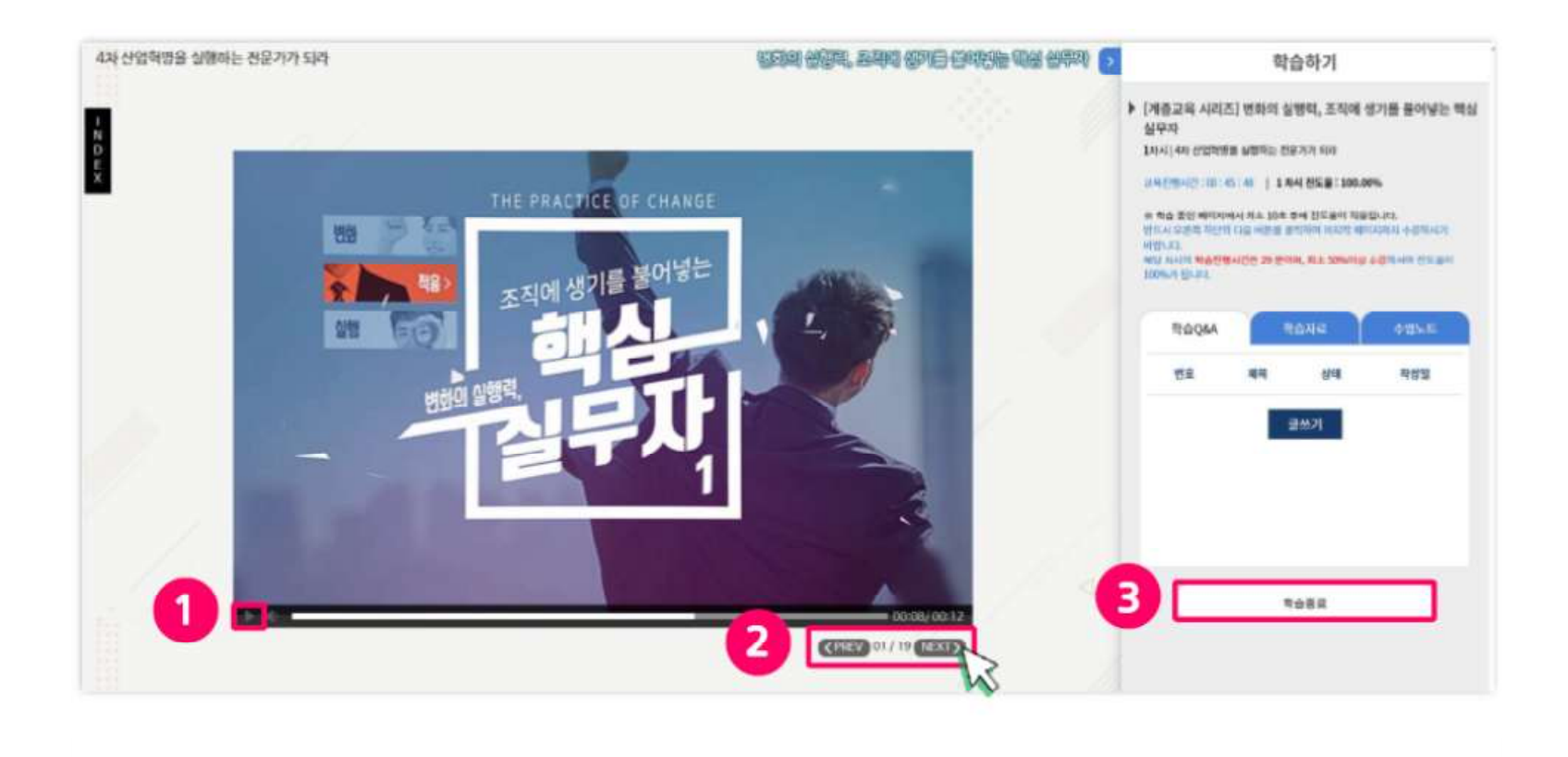

### 학습자료 다운로드

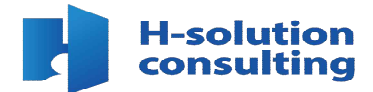

#### 1. 학습자료 다운로드를 누르시면 학습자료가 다운로드 됩니다

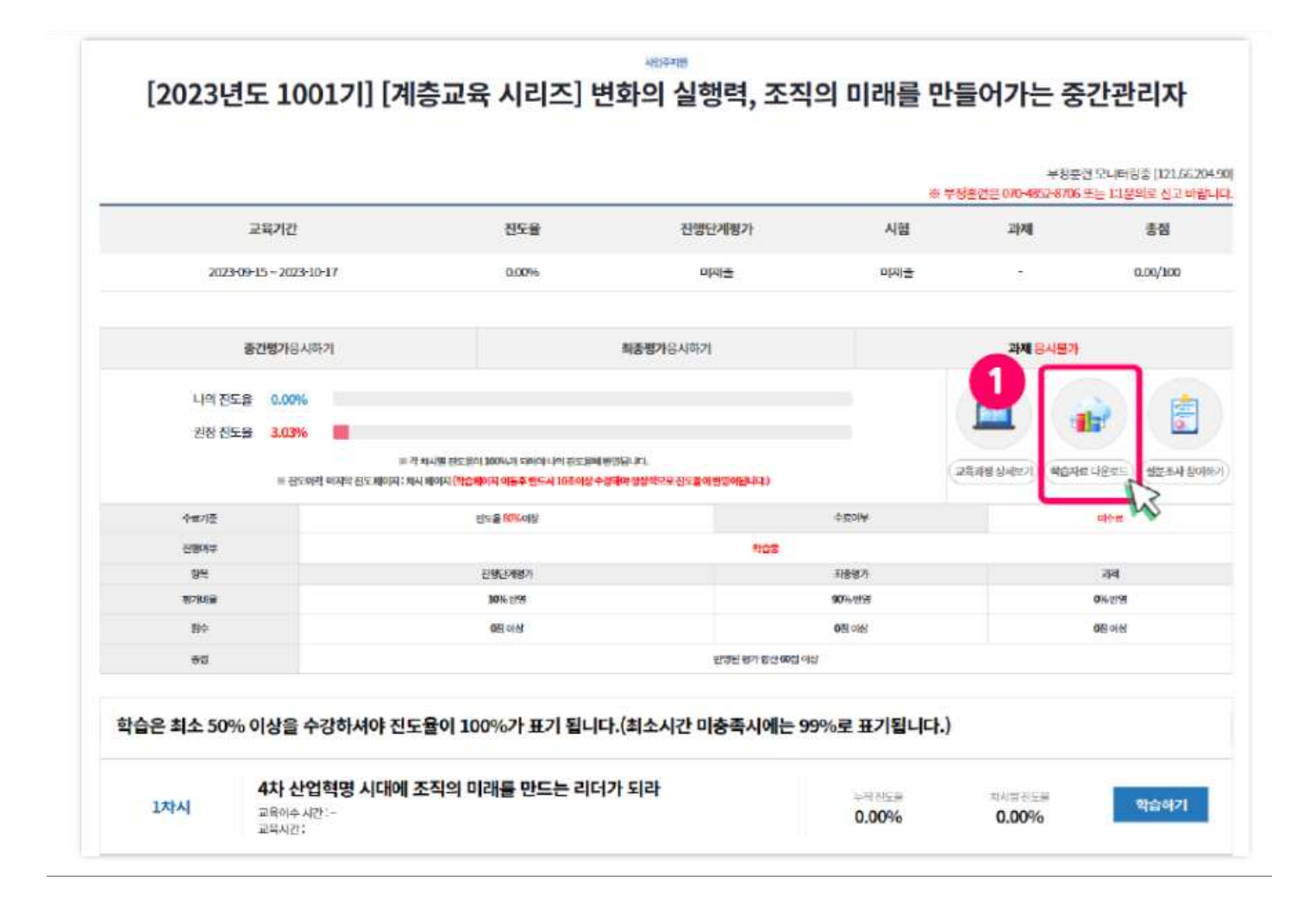

평가 응시

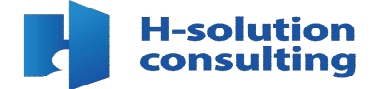

#### 1. [**평가응시**] 버튼을 클릭해 주세요

2. 평가응시 유의사항을 확인하시고 '위 내용을 확인하셨습니까?' 빈칸에 체크 후 [**시험응시**] 버튼을 눌러주세요

| 사업시간 :~<br>당시아이피 : |                                                                                                    | 비세술             |  |
|--------------------|----------------------------------------------------------------------------------------------------|-----------------|--|
| 2                  | 진행단계평가 응시 유의시                                                                                             | 창               |  |
|                    | • 시험문제는 객관식 10분세가 출제됩니다.                                                                                  |                 |  |
|                    | • 시험용시 제한시간은 없으나 진행단계 평가를 완료하셔이 다음차시의 강좌                                                                  | 를 수강 하실수 있습니다.  |  |
|                    | <ul> <li>응시 후 제출을 클릭하면 시험이 제출됩니다.</li> </ul>                                                              |                 |  |
|                    | <ul> <li>문제은행을 구축하여 캔덤방식으로 선택되어 문제가 제공되기 때문에 동일한</li> </ul>                                               | 안시험문제를 최소화 합니다. |  |
|                    | <ul> <li>수료기준: 진도율 80%이상 (1일 8깅으로 제한), 시험(90%),진행단계명가(10<br/>면점으로 환신, 100점 중 60점 이상 취득하셔야 합니다.</li> </ul> | 0%) 를 힘산하여 100점 |  |
|                    | ※ 시험 응시중에 컴퓨터가 꺼지거나 시험창에 문제가 생길경우 바로 재부당하                                                                 | 여 시험응시 부탁드립니다.  |  |
|                    | ☑ 및 내용을 확인하셨습니까?                                                                                          |                 |  |
|                    | 시험문시                                                                                                    |                 |  |

### 제출 및 평가 완료

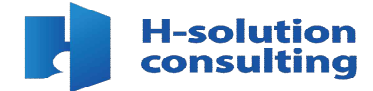

제한 시간 내에 모든 문제를 풀고 [제출하기] 버튼을 눌러 주세요
 (답안제출은 문제를 다 풀어야 가능하며, 답안을 체크하지 않은 문항이 있는 경우 알림창을 확인하여 빠진 문제의 답안을 작성하여야 합니다)

2. 답안 제출 후 [평가 완료] 문구가 뜨는지 확인해주세요

| 접속IP                                       |                         |
|--------------------------------------------|-------------------------|
| 시험시작시간                                     | 2023-09-21 11:21:57     |
| 시험종료시간                                     |                         |
| 문제 1. 변화에 대한                               | 저항의 개인적 원인에 해당하지 않는 것은? |
| ○L습관                                       |                         |
| ○ 2, 경제적 요인                                |                         |
| ○ 3. 자원 배분에 대                              | 한위협                     |
| ○ 4. 선택적 정보처리                              | а<br>1                  |
| 총 <mark>10</mark> 문제 중 <mark>1</mark> 번 문제 | 클 풀고 계십니다.              |
| 다음문제 >                                     | 제출하기                    |
|                                            |                         |

과제 제출

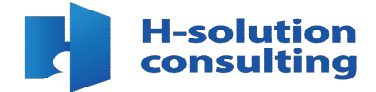

1. 과제 제출 유의사항을 확인하시고 '위 내용을 확인하셨습니까?' 빈칸 체크후[**과제 작성하기**]버튼을 눌러주세요
 2. 과제 내용 칸에 과제 내용을 입력 후 [**과제제출**] 버튼을 눌러주세요
 (임시제출은 과제가 제출되지 않은 저장 상태이므로 학습기간 내 반드시 [**과제제출**] 버튼을 눌러 주세요

|                    |                | 위에 에르 ㅠㅋㅋㅎ                                                                                                    |  |
|--------------------|----------------|----------------------------------------------------------------------------------------------------|--|
| 성명<br>신속IP         | 유미사원           | (1) 과제를 위시 저장한 경우 반드시 학습시간 내 제휴해 개를 반응해야한 수도가 방합니다.<br>(2) 계출한 파일을 확인했수 있는 경우 0일 처의 합니다. (ak. 안호파일, 예전파일, 파일으류 함)<br>(3) 제출한 파일 확인권과 오나당한으로 확인된 경우 만큼 제비합니다.<br>(2) 과제를 참부하면 경우, 앞으로 후 파일티 온글도를 통해 파일이 적대로 양주는 지 확인해주시기 예정이고?. |  |
| 재출 시작시간<br>제출 완료시간 | <b>\$</b> 9449 | (1) 가제는 제품 후 수전에 불가하였다. 제품 전 반드시 파팅을 파인 비행니다.<br>(2) 가제 작일 파인이 불가는 물 전후 수전이 불가하며 9월 차미입니다.<br>(3) 오시즘인의 전후 수전이 불가하며 9월 차리입니다.                                                                                                  |  |
| 과제선택               | 오사람만 처리기운      | (1) 주관·N(사용합) 문제 및 유비(사용합)에 대한 비이유가, 요리, 목수준과 등에 동일한 경우<br>(2) 파일유성, 그가가 한편 일디하는 동일 비열<br>(3) 파제·사용이 판간이 동일한 방무<br>(축 우전으로 보기에는 삼시이하며 요당이 동일하게 발견한 경우                                                                          |  |
| 과제                 |                | 아이 100% 알치함을 수 있시다가으로 만한, 의사라가수를 보았으러할 뿐만 의사하가 수를 만해<br>(내용)를 확인하셨습니다?                                                                                                    |  |
| 과제파일               | (pdf,dioc,hwp, | মধ মগ্রিকার<br>xis,xisx,docx,pnt,pptx,zip)                                                                                                    |  |
| 과제내용               | 과제 대용을 입       | न्त <b>ं अ</b> स्                                                                                                    |  |
|                    |                |                                                                                                    |  |

|                | 교육기간                |                         | 진도율                                                           | 진행단계명가                                   | 시험                 | 과제                    | 총점                            |
|----------------|---------------------|-------------------------|---------------------------------------------------------------|------------------------------------------|--------------------|-----------------------|-------------------------------|
| 2023           | 09-15 ~ 2023-1      | 0-17                    | 0.00%                                                         | 는 아이는 아이는 아이는 아이는 아이는 아이는 아이는 아이는 아이는 아이 | 미제출                | ¥.                    | 0.00/100                      |
|                | 중간병가응시 <sup>6</sup> | 苏门                      |                                                               | <b>최종평가</b> 음시하기                         |                    | 과제 용시불가               |                               |
| 나의 진5          | 8 0.00%             |                         |                                                               |                                          |                    |                       | 0                             |
| 권장 전5          | 3.03%               |                         |                                                               |                                          |                    |                       |                               |
|                | 18 <u>85</u> 0      | # ?<br>픽 마지막 진도 베이지 : 저 | 박 차시별 전도율이 100%가 되어야 나의 진도율에<br>N 배야지 (박습배에지 이동후 반드시 10조이상 수) | 방영됩니다.<br>양태야 정상적으로 진도들이 반영이됩니다.)        |                    | (2048 8492) (404      | स संह द ्<br>(सहस्र स्ट क्य स |
| 个数7径           |                     | 한도율 <b>60%</b> -여상      |                                                               |                                          | 수도이부               | фясн <del>и</del> име |                               |
| 09944          |                     |                         |                                                               | 103                                      |                    |                       |                               |
| 94             | e 242/497           |                         |                                                               | 지충영가                                     |                    | ्यम                   |                               |
| 制7时用           | 10%世纪               |                         |                                                               | 90% 193                                  |                    | 0%29                  |                               |
| 耐や             |                     |                         | 6편 이상                                                         |                                          | 610 ISO 150        |                       | 0H 016                        |
| <del>5</del> 8 |                     |                         |                                                               | 반영된 평가 왕산 때                              | 펍 <mark>여</mark> 당 |                       |                               |
|                |                     |                         |                                                               |                                          |                    |                       |                               |

ANDFATE

1. [**설문조사 참여하기**] 버튼을 눌러주세요

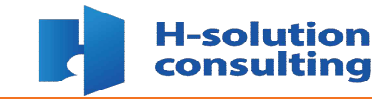

설문조사

설문조사

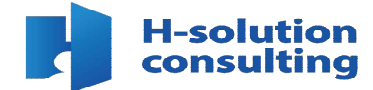

# 설문조사 질문을 읽고 그에 대한 답변을 선택해 주세요 모든 질문에 대한 답변 후 [**제출하기**] 버튼을 눌러주세요

| 성명                                                                 |                                                            |
|--------------------------------------------------------------------|------------------------------------------------------------|
| 과성명                                                                | [계층교육 시리즈] 변화의 실행력, 조직의 미래를 만들어가는 중간관리자                    |
| 기타]교육후유사현                                                          | 한 교육에 참가하거나 주변 사람들에게 권유할 생각이 있으십니까? [답변은 1기] 까지 신택 가능합니다.] |
| 01.매우그렇다                                                           |                                                            |
| ) 2. 그렇다                                                           |                                                            |
| ) 3. 보통이다                                                          |                                                            |
| ) 4. 그렇지 않다                                                        |                                                            |
| ) 5. 매우 그렇지 않                                                      | 4                                                          |
| LMS] 사이버 강의를<br>@ 1.매우 그렇다<br>] 2. 그렇다<br>] 3. 낙동이다<br>] 4. 그렇지 않다 | 위한 시스템(출석, 안정성, 매뉴 기능 등)에 대해 만족 한다. [답변은 1개 까지 선택 가능합니다.]  |
| 5. 매우 그렇지 않                                                        | 4                                                          |

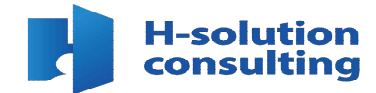

1. 홈페이지 상단에 [**원격지원**] 버튼을 눌러주세요

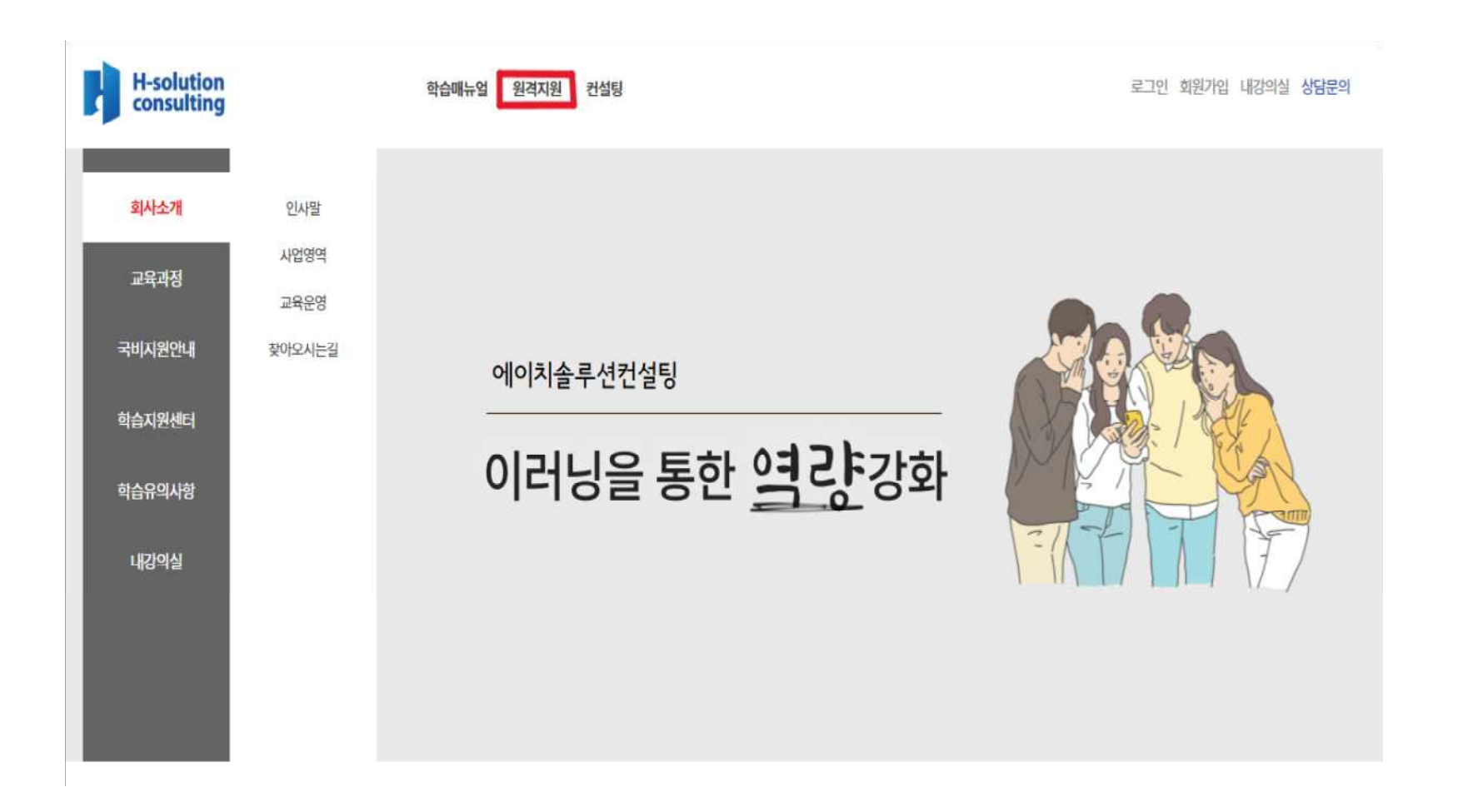

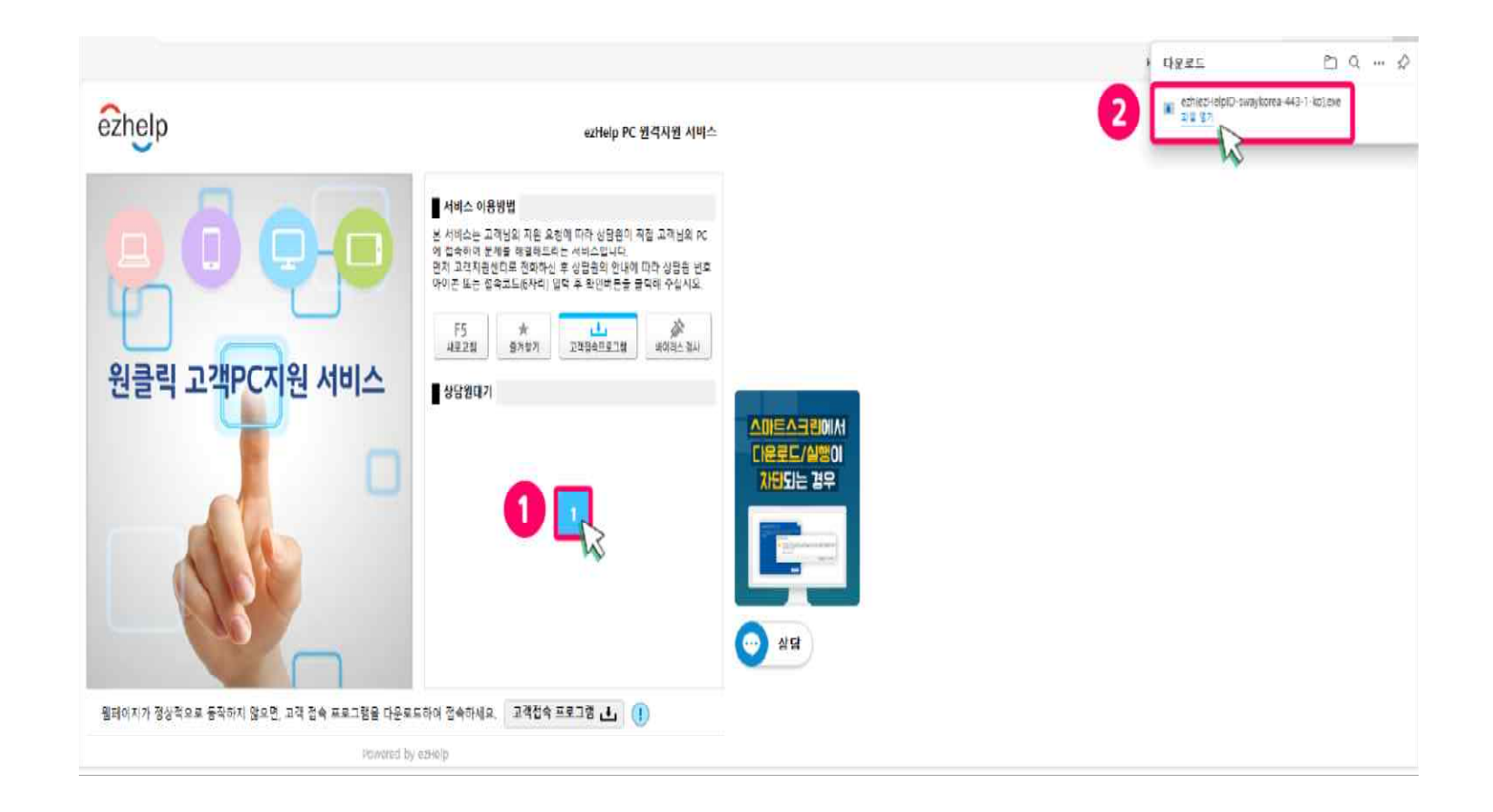

[1] 버튼을 클릭하여 파일을 다운로드 받아 주세요
 [파일열기] 버튼을 눌러주세요

원격지원 이용 안내

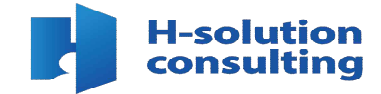

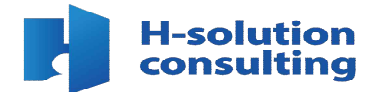

1. 상담사와 연결될 때까지 잠시만 기다려 주세요

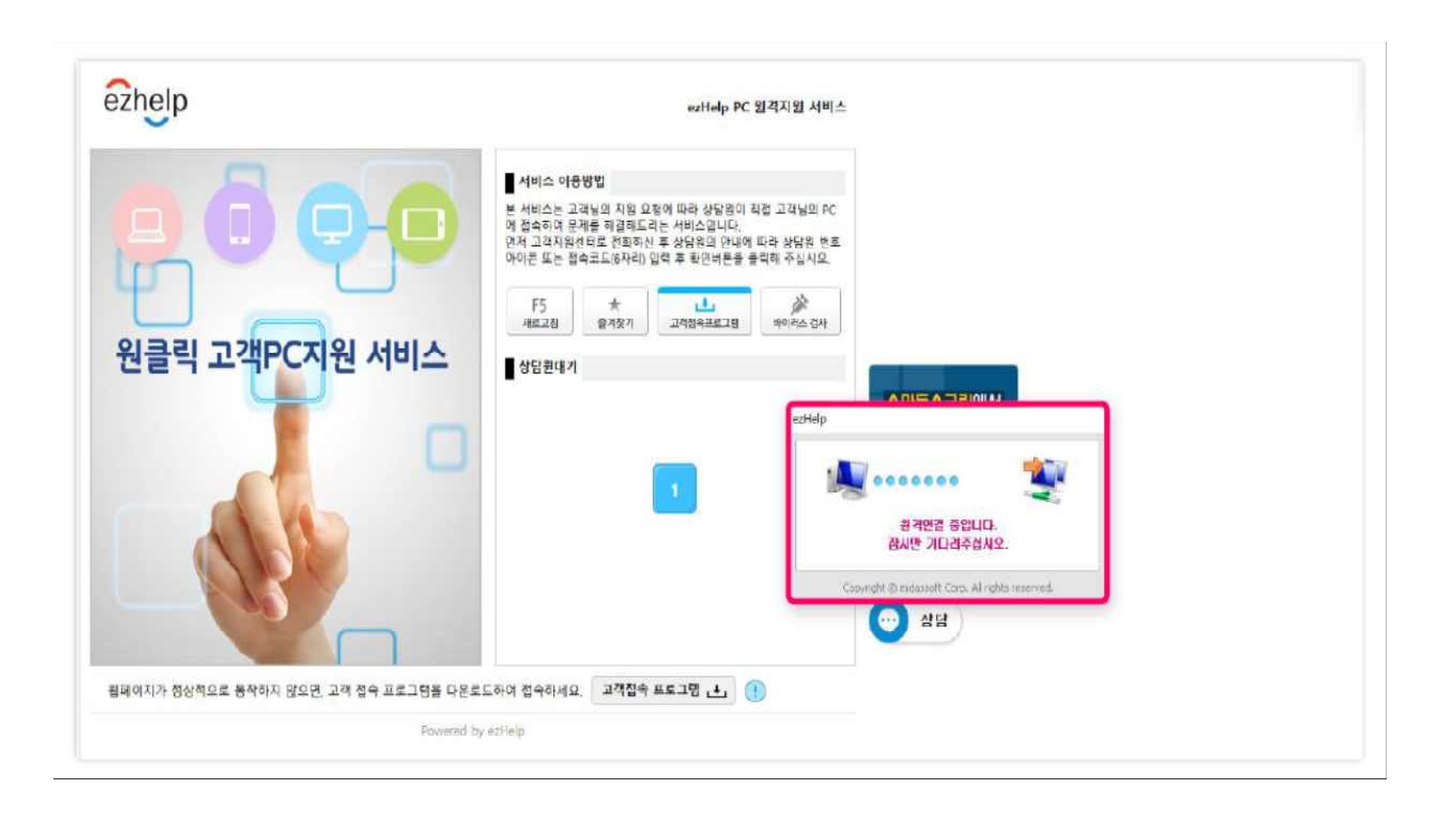